Empower

# Support

### Student Awards Continuing Students User Guide

As a Continuing Student, you'll receive an email each summer from Student Awards inviting you to submit your application for continued support.

**STEP ONE:** Your invitation e-mail has a link to the Student Awards system. Click on **'Link to your Account'** to add a continuing application to an existing course on the new DESC Digital Services Portal. If the link doesn't work a URL is provided in the invitation e-mail too; simply copy and paste the URL into a web browser.

**STEP TWO:** Your unique **invitation code** should be automatically populated (see image below). If it isn't, it is repeated on your invitation e-mail—simply copy the invitation code and paste it into the Invitation code field on the **Redeem invitation** screen. Click **Register**:

| Sign in Regi      | ster Redeem invitation |
|-------------------|------------------------|
| Sign up with an i | nvitation code         |
| * Invitation cod  |                        |
|                   |                        |
|                   | Register               |

**2023 process versus 2024:** For **2023 only** you need to follow all the steps in this guide using the invitation code and registering on the DESC Digital Services Portal. From **2024 onwards** you will be invited to log into your account and complete your continuing annual application when applications open again for continuing students.

**STEP THREE:** Complete the details on the screen, creating a **username** and **password** for yourself and click **Register**:

| Redeeming code: <b>skDrlu</b> N<br>REUnXj6jOqQIE9kldxtNI<br>QXvv52Kp5FWUkko- | lcE ctL-RfccoHRyRa967JG8jZD5mcFw-<br>X8 ZGqmOvXvAk6bJW9DvhKZGR0EYVwHvabEfVhCkJrx9 |  |  |
|------------------------------------------------------------------------------|-----------------------------------------------------------------------------------|--|--|
| ♥<br>Register for a new local account                                        |                                                                                   |  |  |
| * Email                                                                      |                                                                                   |  |  |
| * Username                                                                   |                                                                                   |  |  |
| * Password                                                                   |                                                                                   |  |  |
| * Confirm password                                                           |                                                                                   |  |  |
|                                                                              | Register                                                                          |  |  |

#### Note:

You **must** make a note of the **username** and **password** you create for yourself as the system doesn't remember them for you. You can reset your forgotten password online, however if you have forgotten both your username and your password you need to contact Student Awards

# Inspire

# Empower

### **Student Awards**

## **Continuing Students User Guide (cont.)**

STEP FOUR: Click Update at the bottom of the Profile screen:

Update

**STEP FIVE:** Click **Home** on the navigation bar at the top of the screen

| رق»                                     | Home               |                        |
|-----------------------------------------|--------------------|------------------------|
| STEP SIX: Click on Student Awards:      | Student Awards     |                        |
| STEP SEVEN: Click on Access Student Acc | Continue<br>Count: | Student Account        |
|                                         |                    | Access Student Account |

STEP EIGHT: Scroll down the screen to the Start a First Year or Continuing Annual

#### Application:

| Start a Firs<br>If you are a first y<br>button below. | t Year or Contin<br>ear (under-graduate/pos                                        | t-graduate) student  | Application<br>starting a new course | , click on the ' <b>Start yo</b> | ur first year application'   |     |
|-------------------------------------------------------|------------------------------------------------------------------------------------|----------------------|--------------------------------------|----------------------------------|------------------------------|-----|
| If you are a <b>contir</b>                            | nuing student, click on the                                                        | e arrow below and se | lect 'Add Continuing                 | Annual Application'.             | Start a first year applicati | ion |
| Course Name                                           | Course Category                                                                    | Course Level         | Institution                          | Online Application<br>Status     | Created On ↓                 |     |
| IT Course                                             | Information technology<br>systems sciences and<br>computer software<br>engineering | 6- Bachelor's Degree | Abertay University                   |                                  | 10/05/2023 1:18 PM           | •   |

If you have previously had support from Student Awards you may see more than one course listed here. To begin your continuing application click on the arrow (circled in the image above) beside the **Created On date** and click **Add continuing annual application**.

**NOTE:** If you are changing your course and/or place of study or repeating a year of your current course please contact Student Awards for guidance and **do not add a continuing annual application**.

**STEP NINE:** Work through each screen on the application completing them as appropriate:

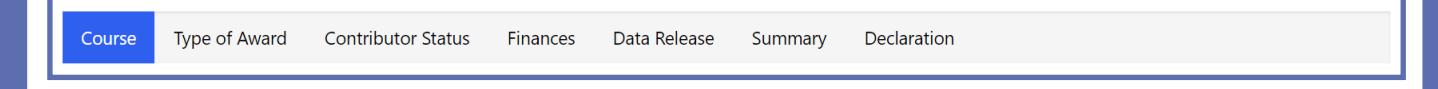

## Inspire

### Empower

### **Student Awards**

### **Continuing Students User Guide (cont.)**

Note: Failing to complete each screen fully could lead to a delay in processing your Application.

**STEP TEN:** If you already have your results or continuation of studies available, you may also complete your **Course Verification** in addition to your continuing application. By clicking on the button **Continue to Course Verification** on the successfully submitted screen, you will be redirected to the home page. In the **Return to My Application** section, click on the arrow and select **Add Course Verification**.

### Notes for completing each screen:

| Course             | For <b>year of study</b> enter a number for the year you are going into<br>E.g. 2 = 2nd year; 3 = 3rd year etc.                                                                                                    |  |  |  |
|--------------------|----------------------------------------------------------------------------------------------------|--|--|--|
| Type of Award      | The <b>Type of Award</b> field is locked as this shouldn't need to be changed — if it does, please contact Student Awards. Change <b>No</b> to <b>Yes</b> on the other options for support if you are applying for them. The <b>Tuition fees loan</b> is the annual top up loan of £2,500 for your tuition fees.                         |  |  |  |
| Contributor Status | Your dependency and contributors need to be confirmed for this year.<br>Carefully note the difference between <b>before the start of the first year of the</b><br><b>course</b> and <b>before the start of the course this year</b> .                                                                                                    |  |  |  |
| Finances           | Unless there has been a change in your bank account and income details,<br>leave the pre-populated answer to this question.<br>If you are in receipt of an income, other than from paid employment during<br>the upcoming academic year, click <b>Yes</b> and provide the details as requested.                                          |  |  |  |
| Data Release       | If you would like to hear from Student Awards about career and other gradu-<br>ate opportunities on the island change this question to <b>Yes</b> ; if not, leave it as<br><b>No</b> .                                                                                                    |  |  |  |
| Summary            | Check the details you have entered carefully on the Summary screen. If you need to change anything before submitting your Application click <b>Previous</b> to work back through each of the screens. <b>Once you have submitted your applica-tion you can't change anything yourself and you'll need to contact Student Awards.</b>     |  |  |  |
| Declaration        | Read through the Declaration screen carefully and if you are ready to submit<br>your application change this to <b>Yes</b> and click <b>Submit</b> ; if not, click Previous to<br>work back through each of the application screens. <b>You cannot submit your</b><br><b>application without clicking Yes on the Declaration screen.</b> |  |  |  |